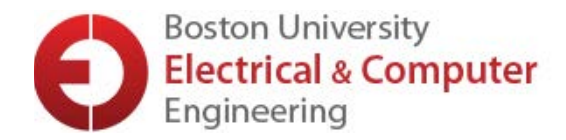

## HOW TO CONCUR: setting up an Expense Delegate

In order to have a delegate process expense reports (reimbursement requests) for you, they need to be set up as your Expense Delegate. This means that they can temporarily log into the Concur expense system as you in order to submit the report.

**Remember**: in order to receive a reimbursement, you will need to send your Expense Delegate (1) details of your trip, and (2) itemized receipts for *all* expenses. It would be most helpful if you could fill out this form, to avoid a lot of questions and back-and-forth:

https://ece.wufoo.com/forms/w1sfowtn0j7hvab/

First, log into BUWorks using your BU username and Terrier password. Select the **Employee Self-Service** tab at the top of the screen, and from there, select **Travel and Expense Reimbursements**.

| ERSITY                      |                                                                                   |                                                                                                    |                                                                                                    |
|-----------------------------|-----------------------------------------------------------------------------------|----------------------------------------------------------------------------------------------------|----------------------------------------------------------------------------------------------------|
| Employee Self               | f-Service Finance ACCT XWalk                                                      | Reporting Procurement Worklist                                                                                                    | WebGUI                                                                                                    |
| ew                          |                                                                                   |                                                                                                    |                                                                                                    |
| Employee Se                 | rvices                                                                            |                                                                                                    |                                                                                                    |
|                             |                                                                                   |                                                                                                    | ø                                                                                                    |
| ▼ Hom                       | epage List of Services Search                                                     |                                                                                                    | ▼                                                                                                    |
| Time                        | Services                                                                          | Personal Information                                                                                                    | Please take a moment to ensure that your Emergency Contact information on file is<br>current and if you have not already done so, please provide your Race and Ethnicity dat                 |
| Review<br>your ti<br>record | w your time balances and plan<br>ime off. Weekly employees can<br>d working time. | Manage your addresses, emergency<br>contact, personal data,<br>race/ethnicity/veteran status data.<br>Display your family members and | Please select the Personal Information link to review and make the necessary updates.<br>Boston University collects Race and Ethnicity data of its workforce for the purpose of reporting to |
| Quick                       | Links<br>ecord Working Time                                                       | dependents.                                                                                                    | government agencies. This data is considered confidential and will be used for University operations only.                                                                                   |
| Tir                         | me Off Request                                                                    | Work Environment                                                                                                    | w Delated Links                                                                                                    |
| 6 Benef                     | fits                                                                              | Display the University property assigned<br>to you.                                                                                   | Job Opportunities                                                                                                    |
| Displa<br>curren<br>benefi  | ay the plans in which you are<br>htly enrolled and enroll in new<br>it plans.     | Travel and Expense Reimbursements                                                                                                    | Faculty & Staff Assistance Office<br>Metro Credit Union<br>BU Directory                                                                                                    |
| Quick                       | Links                                                                             | Review the University's Travel Policy,<br>apply for a Travel Credit Card, and<br>manager Travel and Exercise                          | ✓ Most Frequently Used                                                                                                    |
| 🖻 BU                        | U Total Rewards and myFiTage                                                      | Reimbursements via Concur.                                                                                                    | Manage Business Travel Arrangements and Reimbursements                                                                                                    |

On the next screen, select **Manage Business Travel Arrangements and Reimbursements**, as shown below. Concur will open in a new window, and automatically log you in.

→ If Concur does not open, check to make sure your pop-up blocker is disabled.

| BOS     | TON<br>BRSITY                                          |                    |           |             |          |        |  |  |
|---------|--------------------------------------------------------|--------------------|-----------|-------------|----------|--------|--|--|
| Home    | Employee Self-Service                                  | Finance ACCT XWalk | Reporting | Procurement | Worklist | WebGUI |  |  |
| Overvie | ew                                                     |                    |           |             |          |        |  |  |
|         | Travel and Expense                                     | Reimbursements     |           |             |          |        |  |  |
|         | Back                                                   |                    |           |             |          |        |  |  |
|         | ▼ Service Map                                          |                    |           |             |          |        |  |  |
|         | University Travel Card  Read Travel Card Policy        |                    |           |             |          |        |  |  |
|         | Policies and Procedures                                |                    |           |             |          |        |  |  |
|         | Review Travel Policy Page                              |                    |           |             |          |        |  |  |
|         | Access a List of Travel Office Contacts                |                    |           |             |          |        |  |  |
|         | Concur Travel and Expense Reporting                    |                    |           |             |          |        |  |  |
|         | Manage Business Travel Arrangements and Reimbursements |                    |           |             |          |        |  |  |
|         |                                                        |                    |           |             |          |        |  |  |

Once your Concur window has opened, click the **Profile** drop-down window at the upper right of the screen, and select **Profile Settings**.

| SAP Concur C                           | Travel | Expense | Approvals | App Center             |              | Help 🗸<br>Profile 👻 😞  |
|----------------------------------------|--------|---------|-----------|------------------------|--------------|------------------------|
| BOSTON<br>UNIVERSITY<br>Hello, ALLISON |        |         |           | ➡<br>Start a<br>Report | Uplc<br>Rece | ALLISON JUSTINE KLEBER |
| TRIP SEARCH                            |        |         | ALER      | TS                     |              | Acting as other user 😢 |

On the **Profile Options** page, you'll see a menu column on the left. Select **Expense Delegates**, under the **Expense Settings** header:

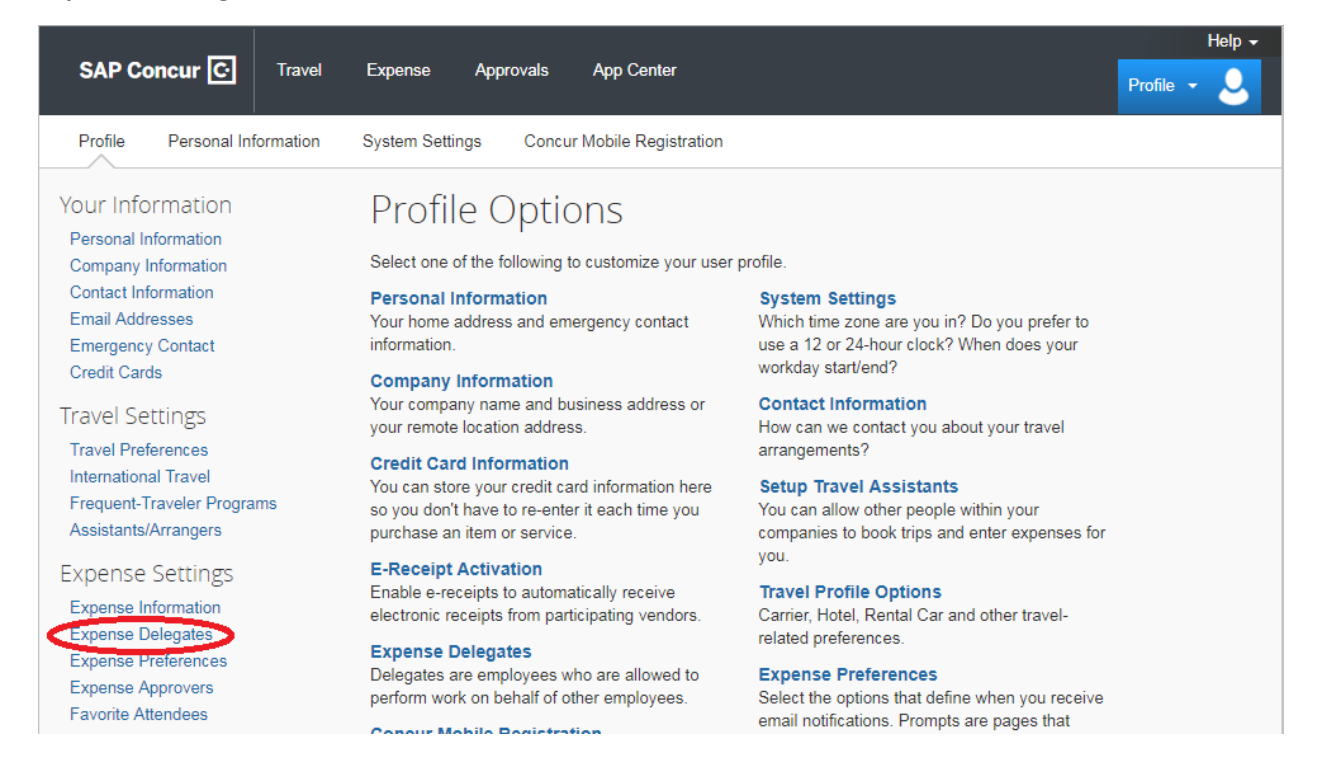

You will need to search for the correct BU employee using their name, email address, BU ID or login ID (i.e., the portion of their BU email address that comes before the @ sign). Select the correct employee from the drop-down, and click the **Add** button:

| SAP Concur C Travel                                                                              | Help -<br>Expense Approvals App Center                                                  |  |  |  |  |  |
|--------------------------------------------------------------------------------------------------|-----------------------------------------------------------------------------------------|--|--|--|--|--|
|                                                                                                  |                                                                                         |  |  |  |  |  |
| Profile Personal Information                                                                     | System Settings Concur Mobile Registration                                              |  |  |  |  |  |
| Your Information                                                                                 | Expense Delegates                                                                       |  |  |  |  |  |
| Personal Information<br>Company Information                                                      | Delegates Delegate For                                                                  |  |  |  |  |  |
| Contact Information<br>Email Addresses                                                           | Add Save Delete                                                                         |  |  |  |  |  |
| Emergency Contact                                                                                | Delegates are employees who are allowed to perform work on behalf of other employees.   |  |  |  |  |  |
| Credit Gards                                                                                     | Search by employee name, email address, employee id or login id                         |  |  |  |  |  |
| Travel Settings                                                                                  | HENNESSEY, KAREN Add Cancel                                                             |  |  |  |  |  |
| Travel Preferences<br>International Travel<br>Frequent-Traveler Programs<br>Assistants/Arrangers | HENNESSEY, KAREN<br>khenness@bu.edu<br>User ID: U14883358<br>Logon ID: khenness1@bu.edu |  |  |  |  |  |
| , i i i i i i i i i i i i i i i i i i i                                                          | HENNESSEY LIAM                                                                          |  |  |  |  |  |

You have added an **Expense Delegate**! Please make sure that the four boxes indicated below are all checked, in order to allow a smooth report creation and submission process:

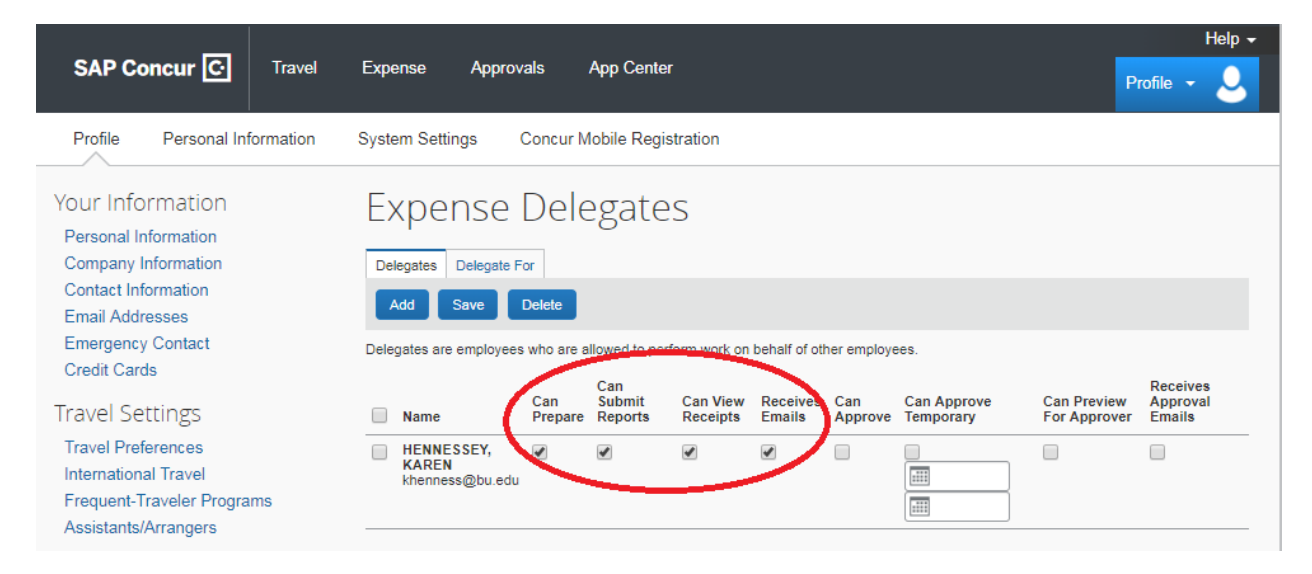

You're all set! Your Delegate will let you know if they have any trouble fulfilling your requests.

4/16/2020